**● bit**warden ヘルプセンターの記事

プランと価格 > シークレットマネージャー

# シークレットマネージャーに サインアップしてください

ヘルプセンターで表示: https://bitwarden.com/help/sign-up-for-secrets-manager/

# **D** bitwarden

# シークレットマネージャーにサインアップしてください

この記事は、組甔にシークレットマネージャーを追加する方法、 またはシークレットマネージャーのベータ版から一般利用可能プランにアップグレードする方法をお手伝いします。 アップグレードを完了するために必要な時間を確保するために、 ベータユーザーはベータプランが停止される前に3ヶ月の猶予期間が与えられます。

# (i) Note

当面、各Bitwardenシークレットマネージャープランは、関連するBitwardenパスワードマネージャープランも立ち上げます。 この要件は将来的に見直される予定です。シークレットマネージャーのみを購入することを希望する場合、お問い合わせください。

Secrets Manager サブスクリプションを開始するには、Secrets Manager を含む新しい組織を開始するか、 既存の組織をアップグレードします。現在使用している組織のタイプによって、アップグレードのパスが異なります:

### **∏** Tip

次のステップは、シークレットマネージャーを初めて使用するユーザー向けです。既存のシークレットマネージャーベータユーザーで、 ベータから一般利用可能に移行したい場合は、サポートチームに連絡してください。

# ⇒無料

無料の組織を使用している場合、シークレットマネージャーを無料で使用して他の1人のユーザーとシークレットを共有したり、 より多くの機能をロック解除するために有料プランにアップグレードすることができます。 あなたの無料の組織にシークレットマネージャーを追加するには:

- 1. 管理者コンソールで、あなたの組織の**請求書→サブスクリプション**表示を開きます。
- 2. Bitwardenセクションの「もっと見る」から、シークレットマネージャーに登録するチェックボックスを選択してください。

### **⊘** Tip

もし、シークレットマネージャーのさらなる機能をロック解除するために有料の組織にアップグレードしたい場合は、 代わりに**アップグレードプラン**ボタンを選択してください。**チーム**または**エンタープライズ**組織を選択し、 パスワードマネージャーのサブスクリプションセクションを完了し、次の手順を完了してシークレットマネージャーを追加します:

1. シークレットマネージャーを追加のチェックボックスを選択してください。

2. 「**ユーザーシート**」フィールドに、シークレットマネージャーの購入するシートの数値を指定してください。これは、 パスワードマネージャーのサブスクリプションで指定された席の数値以下でなければなりません。

追加のサービスアカウントフィールドで、
シークレットマネージャーに追加するサービスアカウントの数値を指定してください。
チームとエンタープライズのプランはそれぞれ50と200のサービスアカウントが付属しています。

3. シークレットマネージャーを有効にするには、保存ボタンを選択してください。

# ⇒家族

一般利用可能となった時点で、シークレットマネージャーはファミリー組織をサポートしません。ベータ版で Families 組織を使用している場合、Secrets Manager を引き続き使用するには、 Teams または Enterprise 組織にアップグレードする必要があります。

# **D** bit warden

アップグレードするには、私たちに連絡してください。件名は**アップグレード/プラン変更**です。 **⇒チーム** 

あなたがチーム組織を使用している場合、既存のプランにシークレットマネージャーを追加してください。

1. 管理者コンソールで、あなたの組織の**請求書→サブスクリプション**表示を開きます。

- 2. Bitwardenセクションの「もっと見る」で、シークレットマネージャーに登録するチェックボックスを選択します。
- 3. 「ユーザーシート」フィールドに、シークレットマネージャーの購入するシートの数値を指定してください。これは、 パスワードマネージャーのサブスクリプションで指定された席の数値以下でなければなりません。
- 4. 追加のサービスアカウントフィールドで、シークレットマネージャーに追加するサービスアカウントの数値を指定してください。 あなたのチームのプランは、50のサービスアカウントがあらかじめパッケージ化されています。

#### (i) Note

追加の**ユーザーシート**と**サービスアカウント**は自動的にスケーリングされ、あなたのサブスクリプションに追加されます。 追加のユーザーシートとサービスアカウントが自動的に適用されないようにするには、**サブスクリプションの制限** および/または **サービスアカウントの制限** のオプションを選択してください。

#### 5. 保存ボタンを選択してください。

## ⇒ユーザー数無制限

エンタープライズ組織を使用している場合は、既存のプランにシークレットマネージャーを追加してください。

- 1. 管理者コンソールで、あなたの組織の**請求書→サブスクリプション**表示を開きます。
- 2. Bitwardenセクションの「もっと見る」から、シークレットマネージャーに登録のチェックボックスを選択してください。
- 3. 「**ユーザーシート**」フィールドに、シークレットマネージャーの購入するシートの数値を指定してください。これは、 パスワードマネージャーのサブスクリプションで指定された席の数値以下でなければなりません。
- 4. 追加のサービスアカウントフィールドで、シークレットマネージャーに追加するサービスアカウントの数値を指定してください。 あなたのチームのプランは、200のサービスアカウントが事前にパッケージ化されています。

#### (i) Note

追加の**ユーザーシート**と**サービスアカウント**は自動的にスケーリングされ、あなたのサブスクリプションに追加されます。 追加のユーザーシートとサービスアカウントが自動的に適用されないようにするには、**サブスクリプションの制限** および/または **サービスアカウントの制限** のオプションを選択してください。

5. 保存ボタンを選択してください。